## Kurzanleitung Registrierung: (https://www.mapal-fanshop.com/)

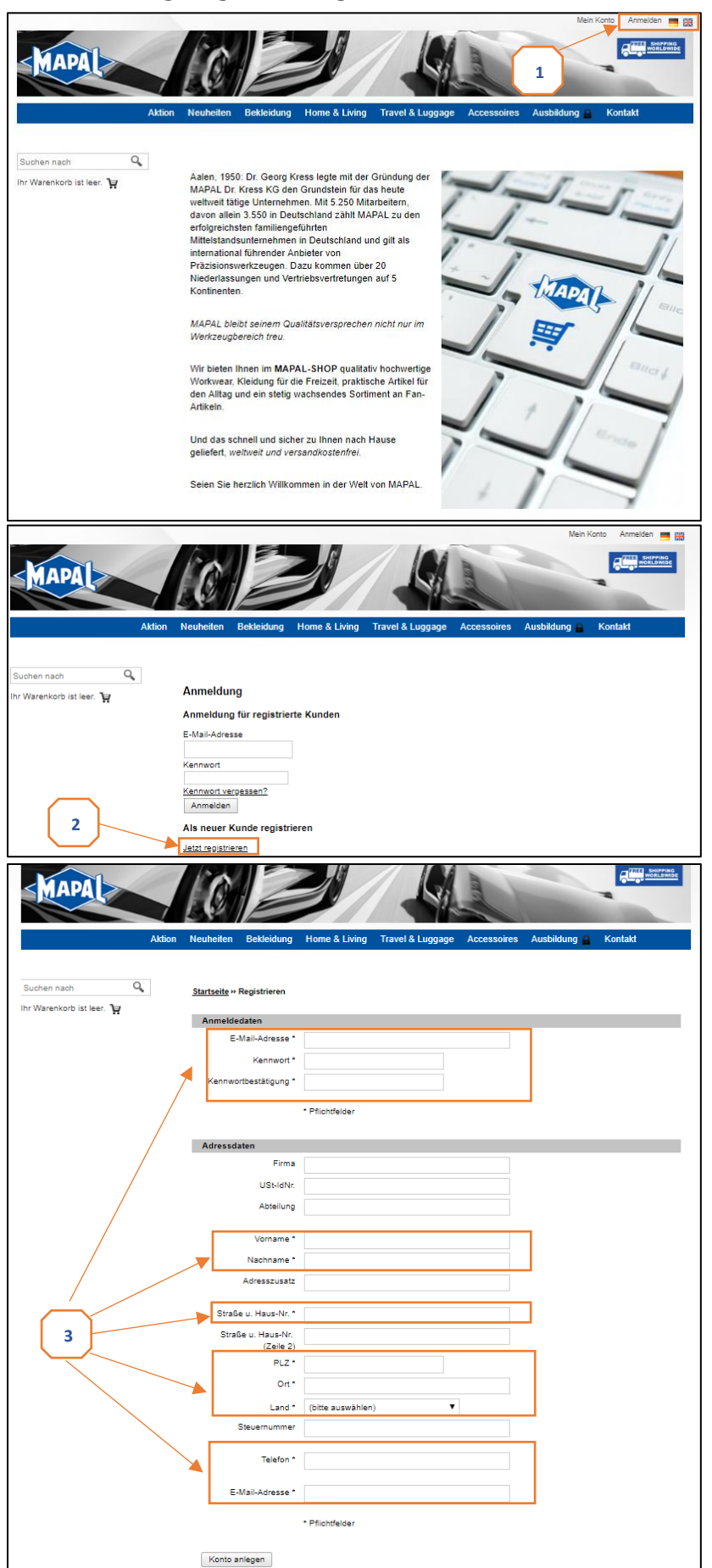

 Homepage "www.mapalfanshop.com aufrufen und auf "Anmelden" klicken.

2. Auf "Jetzt registrieren" klicken.

 Pflichtfelder (mit Stern gekennzeichnet) mit eigenen persönlichen Daten befüllen und danach auf "Konto anlegen" klicken

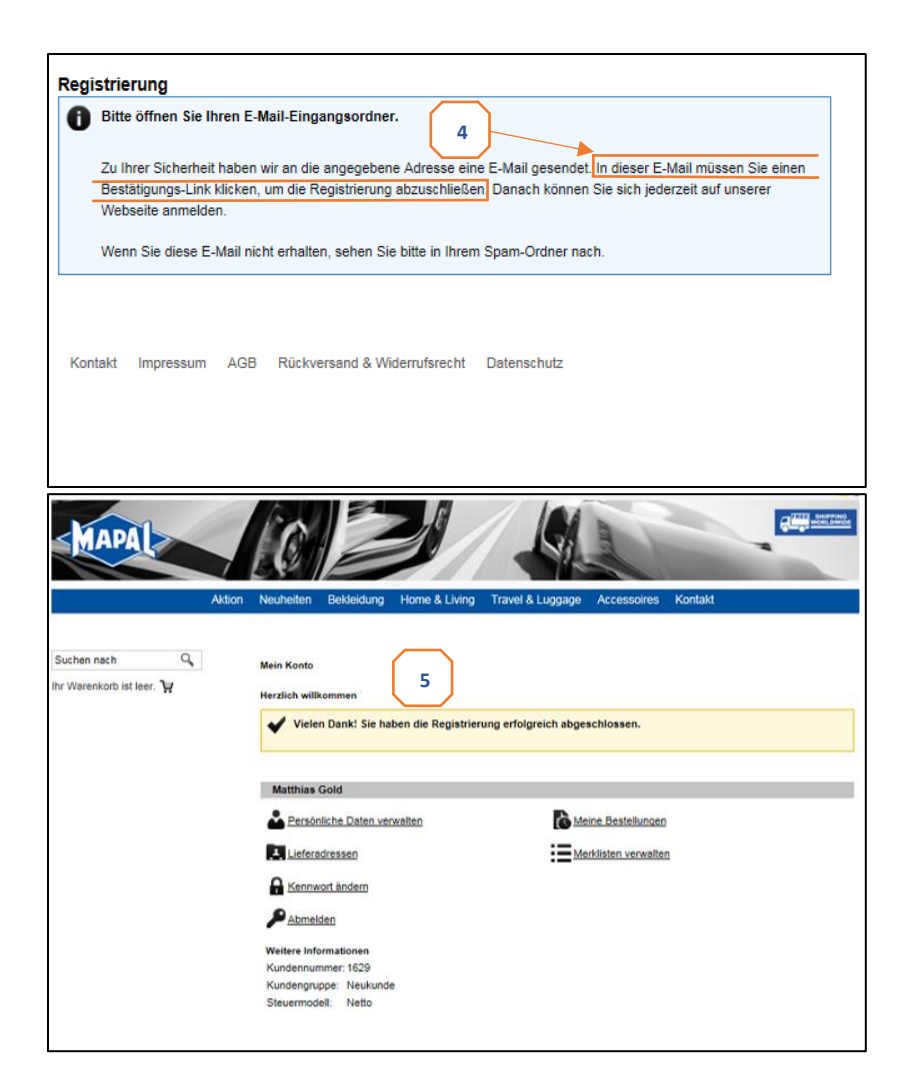

4. Nachdem "Konto anlegen" geklickt wurde, wird automatisch an die angegebene E-Mail Adresse eine Mail mit einem Bestätigungslink gesendet. Dieser muss angeklickt werden.

5. Nach Anklicken des Links öffnet sich automatisch dieses Fenster. Damit ist die Registrierung erfolgreich abgeschlossen.

## Kurzanleitung Bestellung:

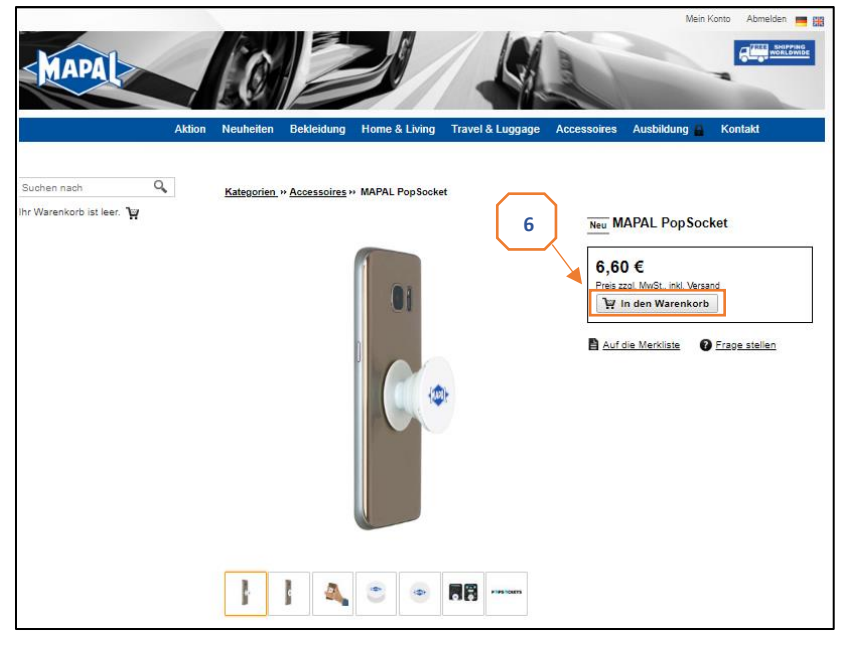

 Nach erfolgreicher Registrierung kann der gewünschte Artikel bzw.
 Sicherheitsschuh geordert werden.

Der ausgewählte Schuh in der entsprechenden Größe und Weite muss daher in den Warenkorb gelegt werden.

(Dokumentation ist anhand des Artikels "MAPAL PopSocket". Die Bestellung der Schuhe läuft hierzu analog ab)

|                                           |                                                                                                    | Mein Konto Abmelden 💻 🔛                            |
|-------------------------------------------|----------------------------------------------------------------------------------------------------|----------------------------------------------------|
| MAPA                                      | Neuhelten Bekleidung Home & Living Travel & Luggage Accessoir                                                                                                    | es Ausbildung Kontakt                              |
| Suchen nach Q<br>Warenkorb anzeigen (1) 🍟 | <b>Warenkorb</b><br>Der Warenausgang erfolgt innerhalb von 7 Werktagen" nach Bestelleingang. Ent<br>Blusen oder Azubi-Poloshirts erfolgt der Ausgang innerhalb von 10 Werktagen". | halt Ihre Bestellung Hemden,                       |
|                                           | *zzgl. Versandlaufzeit.                                                                                                    |                                                    |
|                                           | Weiter einkaufen                                                                                                    | Zur Kasse                                          |
|                                           | Menge Bezeichnung                                                                                                    | Einzelpreis Gesamtpreis                            |
|                                           | 1 Stück MAPAL PopSocket                                                                                                    | 6,60 € 6,60 € 🛅                                    |
|                                           | Kostenloser Versand<br>Gesamtsumme <b>7</b>                                                                                                    | 0.00 €<br>6,60 €                                   |
|                                           | zzgl. MwSt.                                                                                                    |                                                    |
|                                           | Möchten Sie einen Gutschein einlösen?                                                                                                    |                                                    |
|                                           | Gutschein-Code eingeben:                                                                                                    |                                                    |
|                                           |                                                                                                    | <u> </u>                                           |
|                                           |                                                                                                    | Zur Kasse                                          |
|                                           | Möchten Sie Ihren Einkauf zu einem späteren Zeitpunkt fortsetzen?                                                                                                    |                                                    |
|                                           | Aktuellen Warenkorb in Merkliste speichern                                                                                                    |                                                    |
|                                           |                                                                                                    |                                                    |
|                                           | Kontakt Impressum AGB Rückversand & Widerrufsrecht Datenschutz                                                                                                    |                                                    |
|                                           |                                                                                                    |                                                    |
|                                           |                                                                                                    |                                                    |
|                                           |                                                                                                    |                                                    |
| < <u>MAPA</u>                             |                                                                                                    |                                                    |
|                                           |                                                                                                    |                                                    |
|                                           |                                                                                                    | Zurück zum Warenkorb                               |
| Warenkorb Adresse V                       | ersand Prüfen & Bestellen                                                                                                    |                                                    |
|                                           |                                                                                                    |                                                    |
| Hinweis für Firmenkunden:                 |                                                                                                    | Zwischensumme 6,60 €                               |
| Bitte geben Sie für Lieferungen in        | s Ausland die Umsatzsteuer-Identifikationsnummer des Empfängers an.                                                                                                    | Präsentation -6,60 €                               |
| Ohne diese Angabe sind wir verp           | flichtet die Umsatzsteuer zu berechnen.                                                                                                    | Kostenloser Versand 0,00 €                         |
| Rechnungs- und Liefera                    | dresse                                                                                                    | Gesamtsumme 0,00 €                                 |
|                                           |                                                                                                    | zzgi. wwoi.                                        |
| An diese Adresse liefern                  |                                                                                                    |                                                    |
| Rechnungsadresse                          | *                                                                                                    |                                                    |
|                                           |                                                                                                    |                                                    |
|                                           |                                                                                                    | $\frown$                                           |
|                                           |                                                                                                    | 8                                                  |
|                                           | -                                                                                                    |                                                    |
| Abweichende Adresse f                     | ür Lieferung angeben                                                                                                    |                                                    |
|                                           |                                                                                                    |                                                    |
|                                           | Weiter                                                                                                    |                                                    |
|                                           |                                                                                                    |                                                    |
| Bitte beachten Sie die Hinweise z         | um Widerrufsrecht, die Datenschutzerklärung und unsere Allgemeinen Geschäft                                                                                                    | sbedingungen.                                      |
|                                           |                                                                                                    |                                                    |
|                                           |                                                                                                    |                                                    |
|                                           |                                                                                                    |                                                    |
| SUAPA >                                   |                                                                                                    |                                                    |
| ~                                         |                                                                                                    | 7                                                  |
|                                           |                                                                                                    | Zuruck zum Warenkorb                               |
| Warenkorb Adresse Ve                      | rsand Prüfen & Bestellen                                                                                                    |                                                    |
|                                           |                                                                                                    |                                                    |
| Hinweis für Firmenkunden:                 |                                                                                                    | Zwischensumme 6,60 €                               |
| Bitte geben Sie für Lieferungen ins       | s Ausland die Umsatzsteuer-Identifikationsnummer des Empfängers an.                                                                                                    | Präsentation -6,60 €<br>Kostenloser Versand 0.00 € |
| Ohne diese Angabe sind wir verpf          | lichtet die Umsatzsteuer zu berechnen.                                                                                                    | Gesamtsumme 0.00€                                  |
| Versandmethode                            |                                                                                                    | zzgl. MwSt.                                        |
| Kostenloser Versand                       | 0.00 €                                                                                                    |                                                    |
|                                           |                                                                                                    |                                                    |
|                                           |                                                                                                    | 9                                                  |
|                                           |                                                                                                    |                                                    |
|                                           | Weiter                                                                                                    |                                                    |
|                                           | Weiter                                                                                                    |                                                    |
| Bitte beachten Sie die Hinweise zu        | um Widerrufsrecht, die Datenschutzerklärung und unsere Allgemeinen Geschäftst                                                                                                    | pedingungen.                                       |
|                                           |                                                                                                    |                                                    |
|                                           |                                                                                                    |                                                    |

**7.** Befindet sich der gewählte Artikel im Warenkorb, kann die Bestellung abgeschlossen werden.

Davor muss allerdings zunächst der Gutscheincode, den Sie per Postanschreiben erhalten haben, in das entsprechend vorgesehene Feld eingetragen werden. Anschließend gelangen Sie durch Klicken auf "Zur Kasse" zum nächsten Schritt.

(Durch die Eingabe des korrekten Gutscheincodes springt der Gesamtpreis auf 0,00 Euro)

 In dieser Maske kann die Lieferadresse, falls nötig, angepasst werden.

Ist diese mit der Rechnungsadresse identisch, muss lediglich auf "Weiter" geklickt werden.

 In dieser Maske kann die Lieferadresse, falls nötig, angepasst werden.

Ist diese mit der Rechnungsadresse identisch, muss lediglich auf "Weiter" geklickt werden.

|                                                                                                    |                                                                                                    |                                                                                                    |                                                                                                    |                                                               |                                                                                                    |                                                                      |                                       | 201008 20                                                      |
|----------------------------------------------------------------------------------------------------|----------------------------------------------------------------------------------------------------|----------------------------------------------------------------------------------------------------|----------------------------------------------------------------------------------------------------|---------------------------------------------------------------|----------------------------------------------------------------------------------------------------|----------------------------------------------------------------------|---------------------------------------|----------------------------------------------------------------|
| rb Adres                                                                                                    | se                                                                                                    | Versand                                                                                                    | Prüfen & Be                                                                                                 | stellen                                                       |                                                                                                    |                                                                      |                                       |                                                                |
| Beste                                                                                                    | llung                                                                                                    | prüfen u                                                                                                    | nd bestätig                                                                                                 | len                                                           |                                                                                                    |                                                                      |                                       |                                                                |
| Rechn                                                                                                    | Rechnungsadresse                                                                                                    |                                                                                                    |                                                                                                    | Liefer                                                        | adresse                                                                                                    |                                                                      |                                       |                                                                |
|                                                                                                    |                                                                                                    |                                                                                                    |                                                                                                    |                                                               |                                                                                                    |                                                                      |                                       |                                                                |
| 73434 A                                                                                                    | alen                                                                                                    |                                                                                                    |                                                                                                    |                                                               | 73434                                                                                                    | Aalen                                                                |                                       |                                                                |
| Deutsch                                                                                                    | Deutschland (Germany)                                                                                                    |                                                                                                    |                                                                                                    |                                                               | Deutso                                                                                                    | hland (Germany)                                                      |                                       |                                                                |
| Weiter                                                                                                    | e Infor                                                                                                    | mationen                                                                                                    |                                                                                                    |                                                               |                                                                                                    |                                                                      |                                       |                                                                |
| Telefon:<br>E-Mail-A                                                                                                  | dresse                                                                                                    | e: /                                                                                                    |                                                                                                    |                                                               |                                                                                                    |                                                                      |                                       |                                                                |
|                                                                                                    |                                                                                                    |                                                                                                    |                                                                                                    |                                                               |                                                                                                    |                                                                      |                                       |                                                                |
| Hinweis                                                                                                    | für Firr                                                                                                    | nenkunden:                                                                                                    |                                                                                                    |                                                               |                                                                                                    |                                                                      |                                       |                                                                |
|                                                                                                    |                                                                                                    |                                                                                                    |                                                                                                    |                                                               |                                                                                                    |                                                                      |                                       |                                                                |
| Bitte gel                                                                                                    | en Sie                                                                                                    | für Lieferun                                                                                                    | gen ins Auslan                                                                                              | d die Ums                                                     | atzsteuer-Identifika                                                                                             | tionsnummer des En                                                   | npfängers an.                         |                                                                |
| Bitte gel<br>Ohne di                                                                                                  | oen Sie<br>2se Ang                                                                                                    | für Lieferun<br>gabe sind w                                                                                               | gen ins Auslan<br>r verpflichtet di                                                                         | d die Ums<br>e Umsatzs                                        | atzsteuer-Identifika<br>iteuer zu berechne                                                                       | tionsnummer des En<br>n.                                             | npfängers an.                         |                                                                |
| Bitte gel<br>Ohne di                                                                                                  | ben Sie<br>Ise Ang<br>be die                                                                                                    | e für Lieferun<br>gabe sind w<br>Alloemeiner                                                                              | gen ins Auslan<br>r verpflichtet di<br>I Geschäftsbed                                                       | d die Ums<br>e Umsatzs<br>ingungen (                          | atzsteuer-Identifika<br>iteuer zu berechne<br>gelesen und erkeni                                                 | tionsnummer des En<br>n.<br>ne sie hiermit an. *                     | npfängers an.                         |                                                                |
| Bitte gel<br>Ohne di<br>Ich ha                                                                                        | en Sie<br>ese Ang<br>be die                                                                                                    | e für Lieferun<br>gabe sind w<br>Allgemeiner                                                                              | gen ins Auslan<br>r verpflichtet di<br>I Geschäftsbed                                                       | d die Ums<br>e Umsatzs<br>lingungen (                         | atzsteuer-Identifika<br>steuer zu berechne<br>gelesen und erken                                                  | tionsnummer des En<br>n.<br>ne sie hiermit an. *                     | npfängers an.                         |                                                                |
| Bitte gel<br>Ohne di<br>Ich ha<br>Ich st                                                                              | en Sie<br>ese Ang<br>be die<br>mme d                                                                                                    | e für Lieferun<br>gabe sind w<br>Allgemeiner<br>em Widerru                                                                | gen ins Auslan<br>r verpflichtet di<br>I Geschäftsbed<br>isrecht dieses V                                   | d die Ums<br>e Umsatzs<br>lingungen (<br>Vebshops             | atzsteuer-Identifika<br>steuer zu berechne<br>gelesen und erken<br>ausdrücklich zu. *                            | tionsnummer des En<br>n.<br>ne sie hiermit an. *                     | npfängers an.                         |                                                                |
| Bitte gel<br>Ohne di<br>Ich ha<br>Ich st<br>* Pflichtt                                                                | een Sie<br>ese Ang<br>be die<br>mme d<br>elder                                                                                                    | e für Lieferun<br>gabe sind w<br>Allgemeiner<br>Iem Widerru                                                               | gen ins Auslan<br>r verpflichtet di<br>I Geschäftsbed<br>isrecht dieses V                                   | d die Ums<br>e Umsatzs<br>lingungen (<br>Nebshops             | atzsteuer-Identifika<br>steuer zu berechne<br>gelesen und erken<br>ausdrücklich zu. *                            | tionsnummer des En<br>n.<br>ne sie hiermit an. *                     | npfängers an.                         |                                                                |
| Bitte gel<br>Ohne di<br>Inch ha<br>Inch st<br>* Pflichtt<br>Bezei                                                     | en Sie<br>ese An<br>be die<br>mme d<br>elder<br>thnung                                                                                            | e für Lieferun<br>gabe sind w<br>Allgemeiner<br>lem Widerru                                                               | gen ins Auslan<br>r verpflichtet di<br>I Geschäftsbed<br>isrecht dieses V                                   | d die Ums<br>ie Umsatzs<br>lingungen (<br>Nebshops            | atzsteuer-Identifika<br>steuer zu berechne<br>gelesen und erken<br>ausdrücklich zu. *                            | tionsnummer des En<br>n.<br>he sie hiermit an. *<br>Menge            | ipfängers an.<br>Einzelpreis          | Gesamtpreis                                                    |
| Bitte gel<br>Ohne di<br>Ich ha<br>Ich st<br>* Pflichtt<br>Bezei                                                       | en Sie<br>ese An<br>be die<br>mme d<br>elder<br>shnung                                                                                            | e für Lieferun<br>gabe sind w<br>Allgemeiner<br>lem Widerru<br>MAPAL Po                                                   | gen ins Auslan<br>r verpflichtet di<br>9 Geschäftsbed<br>rsrecht dieses V<br>pSocket                        | d die Ums<br>ie Umsatzs<br>lingungen (<br>Nebshops            | atzsteuer-ldentifika<br>steuer zu berechne<br>gelesen und erkeni<br>ausdrücklich zu. *                           | tionsnummer des En<br>n.<br>ne sie hiermit an. *<br>Menge            | ipfängers an.<br>Einzelpreis          | Gesamtpreis                                                    |
| Bitte gel<br>Ohne di<br>Ich ha<br>Ich st<br>* Pflichti<br>Bezei                                                       | en Sie<br>ese An<br>be die<br>mme d<br>elder<br>hnung                                                                                             | e für Lieferun<br>gabe sind w<br>Allgemeiner<br>iem Widerru<br>MAPAL Pc                                                   | gen ins Auslan<br>r verpflichtet di<br>I Geschäftsbed<br>Isrecht dieses V                                   | d die Ums<br>ie Umsatzs<br>ingungen (<br>Nebshops             | atzsteuer-identifika<br>steuer zu berechne<br>gelesen und erken<br>ausdrücklich zu. *                            | tionsnummer des En<br>n.<br>ne sie hiermit an. *<br>Menge<br>1 Stück | pfängers an.<br>Einzelpreis<br>8,60 € | Gesamtpreis<br>                                                |
| Bitte gel<br>Ohne di<br>Ich ha<br>Ich st<br>* Pflichtt<br>Bezei                                                       | en Sie<br>ese An<br>be die<br>mme d<br>elder<br>:hnung                                                                                            | e für Lieferun<br>gabe sind w<br>Allgemeiner<br>lem Widerru<br>MAPAL Pc                                                   | gen ins Auslan<br>r verpflichtet di<br>9 Geschäftsbed<br>isrecht dieses V<br>pSocket                        | d die Umsi<br>ie Umsatzs<br>ingungen (<br>Nebshops            | atzsteuer-identifika<br>steuer zu berechne<br>gelesen und erkenn<br>ausdrücklich zu. *                           | tionsnummer des En<br>n.<br>ne sie hiermit an. *<br>Menge<br>1 Stück | Einzelpreis<br>8,60 €                 | Gesamtpreis<br>0,00 €                                          |
| Bitte gel<br>Ohne di<br>I loh ha<br>I loh st<br>Pfilohtt<br>Bezei                                                     | en Sie<br>esse An<br>be die<br>mme d<br>elder<br>shnung                                                                                           | : für Lieferun<br>gabe sind w<br>Allgemeiner<br>lem Widerru<br>MAPAL Pc                                                   | gen ins Auslam<br>r verpflichtet di<br>I Geschäftsbed<br>Isrecht dieses V                                   | d die Ums.<br>ie Umsatzs<br>lingungen (<br>Nebshops           | atzsteuer-identifika<br>steuer zu berechne<br>gelesen und erken.<br>ausdrücklich zu. *                           | tionsnummer des En<br>n.<br>ne sie hiermit an. *<br>Menge<br>1 Stück | Einzelpreis<br>8,80 €                 | Gesamtpreis<br>8,80 €<br>8,80 €                                |
| Bitte gel<br>Ohne di<br>I loh ha<br>Philohti<br>Bezei<br>Zwische<br>Gutsche                                           | een Sie<br>ese An<br>be die<br>mme d<br>elder<br>shnung<br>summ<br>in: Präs                                                                       | e für Lieferun<br>gabe sind w<br>Allgemeiner<br>lem Widerru<br>MAPAL Po<br>sentation (V                                   | gen ins Auslan<br>r verpflichtet di<br>geschäftsbed<br>srecht dieses V<br>pSocket<br>lert: 0,60 € )         | d die Ums.<br>ie Umsatzs<br>lingungen (<br>Nebshops           | atzsteuer-ldentifika<br>steuer zu berechne<br>gelesen und erken<br>ausdrücklich zu. *                            | tionsnummer des En<br>n.<br>ne sie hiermit an. *<br>Menge<br>1 Stück | Einzelpreis<br>0,60 €                 | Gesamtpreis<br>6,60 €<br>6,60 €<br>-6,60 €                     |
| Bitte gel<br>Ohne di<br>I loh ha<br>Phichti<br>Bezei<br>Zwische<br>Gutsche                                            | esen Sie<br>ese An<br>be die<br>mme d<br>elder<br>chnung<br>sin: Präs<br>methoc                                                                   | : für Lieferun<br>gabe sind w<br>Allgemeiner<br>iem Widerru<br>MAPAL Pc<br>Ne<br>sentation (V)<br>Je                      | gen ins Auslan<br>r verpflichtet di<br>I Geschäftsbed<br>srecht dieses V<br>pSocket<br> ert: 0,60 € )       | d die Umsi<br>e Umsatzs<br>lingungen (<br>Nebshops            | atzsteuer-ldentifika<br>steuer zu berechne<br>gelesen und erken<br>ausdrücklich zu. *                            | tionsnummer des En<br>n.<br>ne sie hiermit an. *<br>Menge<br>1 Stück | Einzelpreis<br>8,60 €                 | Gesamtpreis<br>6,60 €<br>6,60 €<br>-6,60 €<br>0,00 €           |
| Bitte gel<br>Ohne di<br>I ch st<br>Pflicht<br>Zwische<br>Gutsche<br>Versand<br>Steuerg                                | een Sie<br>ese An<br>be die<br>mme d<br>elder<br>shnung<br>shnung<br>in: Präs<br>methoo                                                           | : für Lieferun<br>gabe sind w<br>Allgemeiner<br>lem Widerru<br>MAPAL Pc<br>sentation (M<br>se                             | gen ins Auslam<br>r verpflichtet di<br>Geschäftsbed<br>srecht dieses V<br>pSocket<br>ert: 6,60 € )          | d die Umsitzs<br>e Umsatzs<br>lingungen (<br>Nebshops<br>Kost | atzsteuer-ldentifika<br>steuer zu berechne<br>gelesen und erken<br>ausdrücklich zu. *<br>enloser Versand<br>and  | tionsnummer des En<br>n.<br>ne sie hiermit an. *<br>Menge<br>1 Stück | Einzelpreis<br>8,60 €                 | Gesamtpreis<br>6,60 €<br>0,60 €<br>-6,60 €<br>0,00 €           |
| Bitte gel<br>Ohne di<br>I oh ha<br>I oh st<br>Pflichtt<br>Bezei<br>Zwische<br>Gutsche<br>Versand<br>Steuerg<br>Gesamt | een Sie<br>ese Anj<br>be die<br>mme d<br>elder<br>shnung<br>in: Präs<br>methoo<br>sbiet<br>summe                                                  | : für Lieferun<br>gabe sind w<br>Allgemeiner<br>lem Widerru<br>MAPAL Pc<br>sentation (M<br>se<br>e zzgl. MwS              | gen ins Auslan<br>r verpflichtet di<br>i Geschäftsbed<br>srecht dieses V<br>pSocket<br>ert: 0,80 € )<br>t.  | d die Umsatzs<br>ingungen (<br>Webshops<br>Kost               | atzsteuer-identifika<br>steuer zu berechne<br>gelesen und erken<br>ausdrücklich zu. *<br>enloser Versand<br>_and | tionsnummer des En<br>n.<br>ne sie hiermit an. *<br>Menge<br>1 Stück | Einzelpreis<br>6,60 €                 | Gesamtpreis<br>8,80 €<br>-0,80 €<br>-0,00 €<br>0,00 €          |
| Bitte gel<br>Ohne di<br>I ch ha<br>Pflichtt<br>Bezei<br>Zwische<br>Gutsche<br>Versand<br>Steuerg<br>Gesamt            | een Sie<br>ese Anj<br>be die<br>mme d<br>elder<br>chnung<br>elder<br>shnung<br>elder<br>shnung<br>elder<br>shnung<br>sin: Präs<br>methoc<br>sbiet | : für Lieferun<br>gabe sind w<br>Allgemeiner<br>lem Widerru<br>MAPAL Pc<br>sentation (V<br>se<br>e zzgl. MwS<br>ime       | gen ins Auslan<br>r verpflichtet di<br>i Geschäftsbed<br>srecht dieses V<br>pSocket<br>lert: 6,60 € )<br>t. | d die Ums.<br>e Umsatzs<br>lingungen (<br>Webshops<br>Kost    | atzsteuer-identifika<br>steuer zu berechne<br>gelesen und erken<br>ausdrücklich zu. *<br>enloser Versand<br>.and | tionsnummer des En<br>n.<br>ne sie hiermit an. *<br>Menge<br>1 Stück | Einzelpreis<br>8,60 €                 | Gesamtpreis<br>0.80 €<br>0.80 €<br>-0.80 €<br>0.00 €<br>0.00 € |
| Bitte gel<br>Ohne di<br>I ch ha<br>Pflichtt<br>Bezei<br>Zwische<br>Gutsche<br>Versand<br>Steuerg<br>Gesamt            | een Sie<br>esse Anj<br>be die<br>mme d<br>elder<br>bhnung<br>n: Präs<br>biet<br>summe<br>biet                                                     | : für Lieferun<br>gabe sind w<br>Allgemeiner<br>lem Widerru<br>MAPAL Pc<br>ne<br>sentation (V<br>je<br>e zzgl. MwS<br>ime | gen ins Auslan<br>r verpflichtet di<br>Geschäftsbed<br>srecht dieses V<br>pSocket<br>lert: 0.60 € )<br>t.   | d die Umsatzs<br>ingungen<br>Webshops<br>Kost                 | atzsteuer-identifika<br>steuer zu berechne<br>gelesen und erken<br>ausdrücklich zu. *<br>enloser Versand<br>.and | tionsnummer des En<br>n.<br>ne sie hiermit an. *<br>Menge<br>1 Stück | Einzelpreis<br>8,60 €                 | Gesamtpreis<br>0.80 €<br>0.80 €<br>-0.80 €<br>0.00 €<br>0,00 € |

 Bevor die Bestellung endgültig ausgelöst wird, erhalten Sie mit dieser Maske eine Komplettübersicht Ihrer Angaben.

Durch Klicken auf "Kaufen" wird die Bestellung an unseren Dienstleister versendet.

## Kurzanleitung Retourenabwicklung: (https://retoure.mapal-fanshop.com)

|                         | Bestellung zurücksende                           | n                                         |
|-------------------------|--------------------------------------------------|-------------------------------------------|
| Willkommen beir         | n Mapal Fanshop Retourenservice. Hier können Sie | die Rücksendung von Produkten             |
|                         | beantragen.                                      |                                           |
|                         | Retoure starten                                  |                                           |
|                         |                                                  |                                           |
|                         |                                                  |                                           |
| 1. Sendungen aufrufen   | 2. Retourendetails 3. Wählen Sie den Abholort 4  | I. Bestätigung 5. Retourenlabel drucken   |
| 2                       | Sendungen aufrufe                                | n                                         |
|                         | e en aun gen aan are                             |                                           |
| PLZ                     |                                                  |                                           |
| 7.5451 ···              |                                                  |                                           |
| SCCWF224T438 *          |                                                  |                                           |
|                         |                                                  |                                           |
|                         | Retourendetails >                                | *Eingaben sind beispielhaft               |
|                         |                                                  |                                           |
| 1. Sendungen aufrufen   | Retourendetails                                  | 4. Bestätigung – 5. Retourenlabel drucken |
|                         |                                                  |                                           |
|                         | Retourendetails                                  |                                           |
| Ihr Kontaktname         |                                                  |                                           |
|                         |                                                  |                                           |
| Ihr Firmenname          |                                                  |                                           |
|                         |                                                  |                                           |
| Ihre Adresse            |                                                  |                                           |
| Obere Bahnstraße        |                                                  |                                           |
| Ihre Hausnummer         |                                                  |                                           |
| 13                      |                                                  |                                           |
| Ihre PLZ                |                                                  |                                           |
| 73431                   |                                                  |                                           |
| Ihre Stadt              |                                                  |                                           |
| Aalen                   |                                                  |                                           |
| E-Mail                  |                                                  |                                           |
| info@brandident.de      |                                                  |                                           |
| 3                       |                                                  |                                           |
| +4973615850             |                                                  |                                           |
| Grund                   |                                                  |                                           |
| Wählen Sie einen Grund: |                                                  | ~                                         |
| Nachricht               |                                                  |                                           |
| Nachricht               |                                                  |                                           |
|                         |                                                  |                                           |
|                         |                                                  |                                           |
|                         |                                                  |                                           |
|                         |                                                  |                                           |
|                         |                                                  |                                           |

 Im Falle einer Retourensendung rufen Sie die links genannte Homepage auf. Durch einen Klick auf "Retoure starten" wird die Rücksendung gestartet.

2. Zunächst muss Ihre persönliche Postleitzahl und die bei Bestellung von unserem Lieferanten genannte Trackingnummer in den dafür vorgesehenen Feldern angegeben werden.

Anschließend gelangen Sie durch Klicken auf "Retourendetails" zum nächsten Schritt.

3. In dieser Maske zieht es automatisch die jeweiligen persönlichen Daten.

Es muss hierbei nur noch der Grund der Rücksendung angegeben werden. (Optional kann noch dem Lieferant eine Nachricht mitgeteilt werden.)

Durch Klicken auf "Wählen Sie den Abholort" gelangen Sie zum nächsten Schritt.

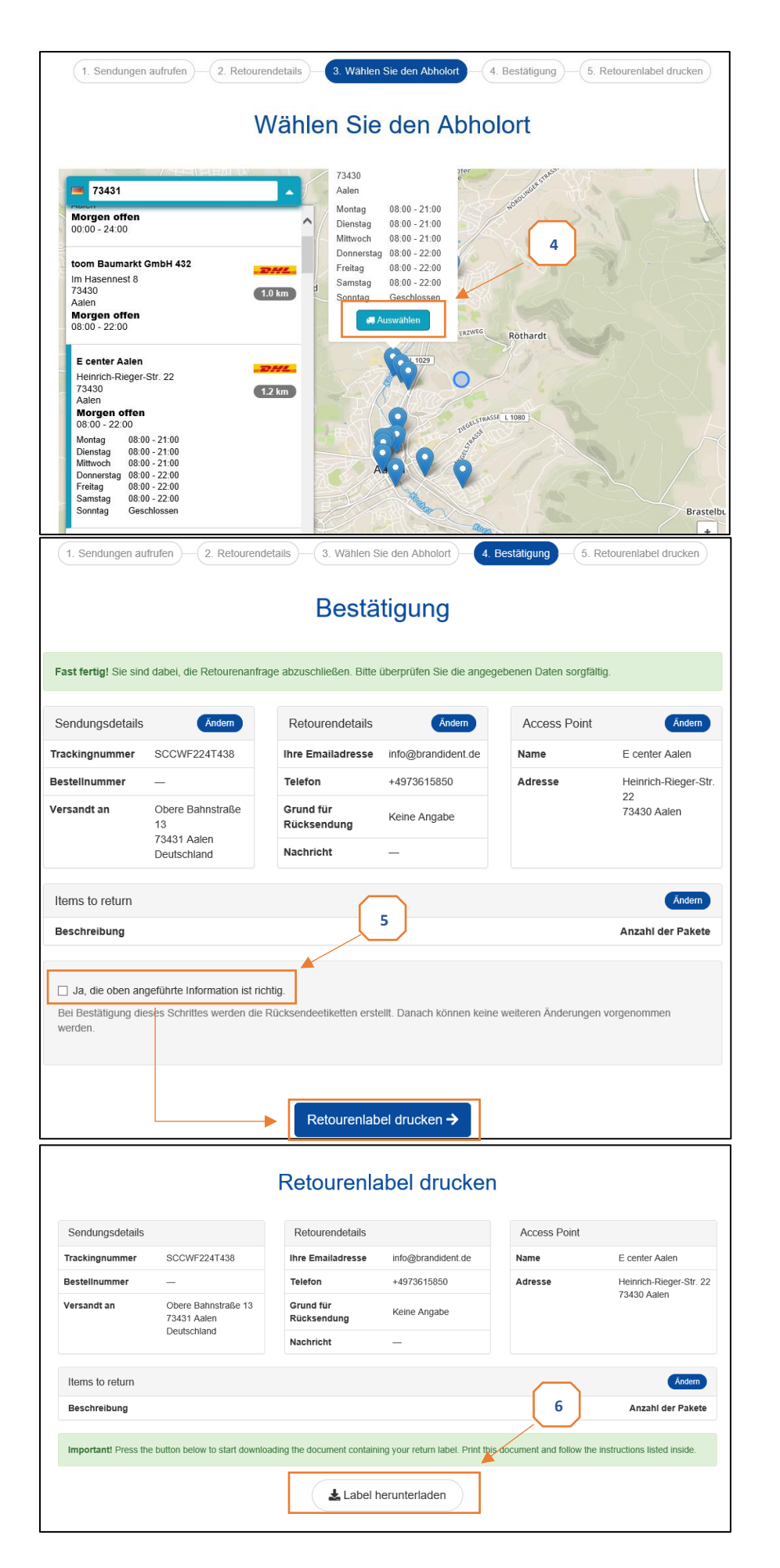

 Nun kann die gewünschte Filiale der Deutschen Post ausgewählt werden.

(Das Paket kann allerdings auch bei jeder anderen Filiale der Dt. Post, unabhängig der getroffenen Auswahl, abgegeben werden.)

Durch Klicken von "Auswählen" erreichen Sie den finalen Schritt.

5. In diesem Schritt müssen Sie nur noch (sofern die Informationen richtig sind) in dem dafür vorgesehenen Kästchen durch Klicken einen Haken setzen.

6. Durch Auswahl von "Label herunterladen" können Sie das Label, welches Sie zur kostenlosen Rückgabe berechtigt, entsprechend als Datei auf Ihrem Rechner speichern.

Nach Ausdruck dieses Labels müssen Sie diesen nur noch auf das fertige Paket mit den Schuhen kleben und bei Ihrer gewünschten Postfiliale abgeben.